## Начальное конфигурирование сетевого оборудования

### QoS

VoIP

- 150 ms
- •Data loss < 1 %
- •Jutter < 30msec

- 7. Application
- 6. Presentation
- 5. Session
- 4. Transport
- 3. Network
- 2. Data link

```
Outlook: Привет! + 5MB
ACSII, jpg, avi, *.gergel
Email vesti.ru
```

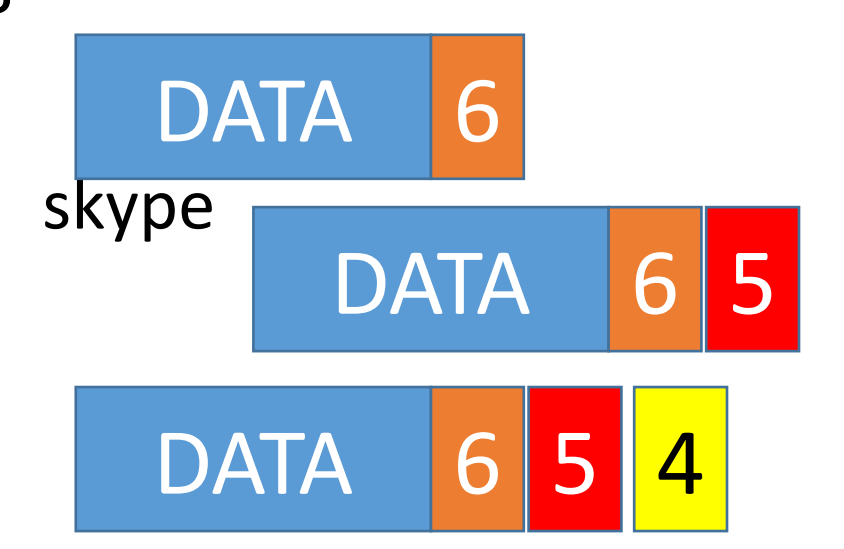

| 7. Application  | Outlook:                | Outlook: Привет! + 5MB  |                         |                                    |
|-----------------|-------------------------|-------------------------|-------------------------|------------------------------------|
| 6.Presentation  | ACSII, jpg              | , avi, *.gergel         |                         | SSH 22                             |
| 5. Session      | Email                   | vesti.ru                | skype                   | telnet 23<br>Smtn 25               |
| 4. Transport    | DATA                    | DATA                    | DAIA                    |                                    |
| 3.Network<br>2. | 45001<br>110            | 46985<br>80             | 51543<br>56304          | HTTP 80<br>https 443<br>DHCP 68,67 |
|                 | 192.168.1.1<br>11.0.0.1 | 192.168.1.1<br>12.0.0.1 | 192.168.1.1<br>13.0.0.1 | TFTP 69                            |

| 7. Application  | Outlook:                | Outlook: Привет! + 5MB  |                         |                                    |
|-----------------|-------------------------|-------------------------|-------------------------|------------------------------------|
| 6.Presentation  | ACSII, jpg              | , avi, *.gergel         |                         | SSH 22                             |
| 5. Session      | F-1.com                 | vesti.ru                | lenta.ru                | telnet 23                          |
| 4. Transport    | DATA                    | DATA                    | DATA                    | Smtp 25                            |
| 3.Network<br>2. | 45001<br>80             | 46985<br>80             | 51543<br>80             | HTTP 80<br>https 443<br>DHCP 68,67 |
|                 | 192.168.1.1<br>11.0.0.1 | 192.168.1.1<br>12.0.0.1 | 192.168.1.1<br>13.0.0.1 | TFTP 69                            |

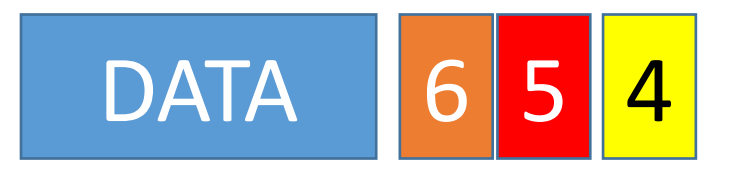

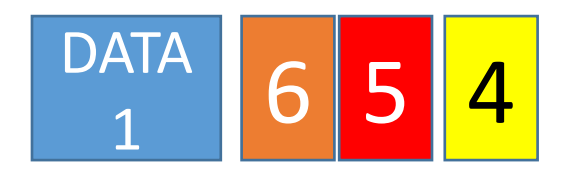

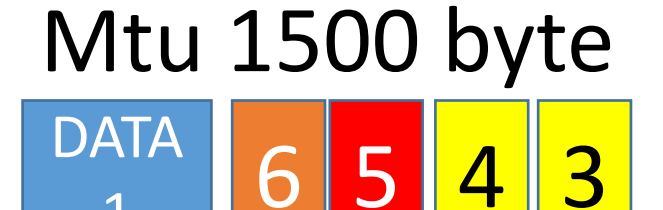

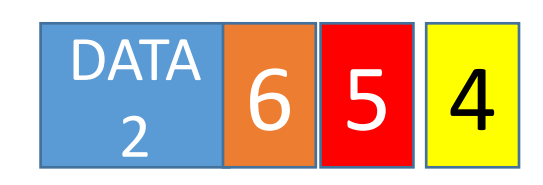

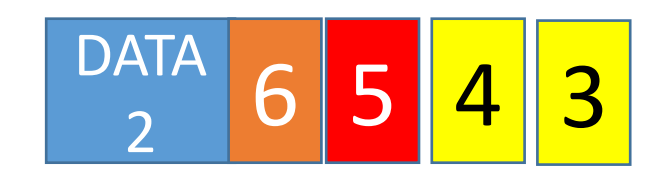

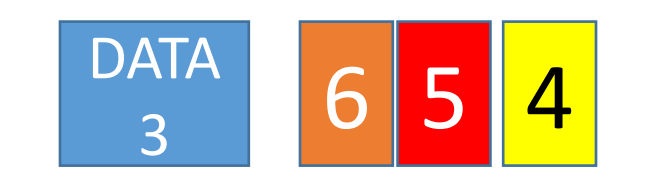

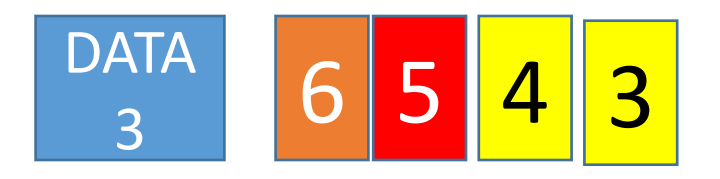

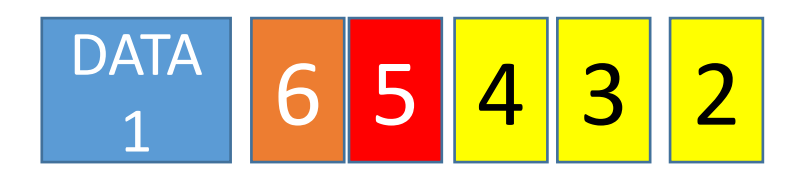

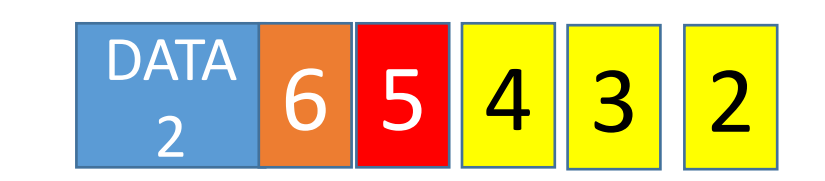

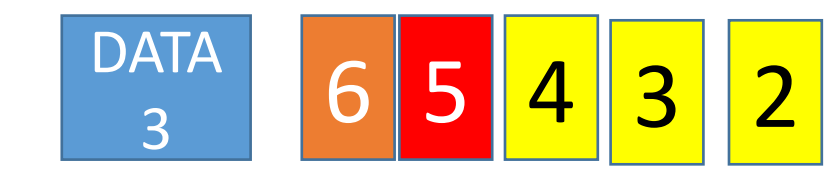

### Обзор эмуляторов

- •Boson Netsim программный эмулятор ЗАПРЕЩЕН
- •Packet Tracer программный эмулятор!!! ICND1, ICND
- •GNS3 оболочка, бесплатно, можно использовать настоящие Cisco IOS router!!!
- •IOU оболочка, бесплатно, можно использовать настоящие Cisco IOS switch!!!
- •Inetlab eve ng оболочка, бесплатно, можно использовать настоящие Cisco IOS – router+switch!!! – рекомендации!!!
- •VIRL оболочка, cisco платная, можно использовать настоящие Cisco IOS router+switch

# Способы подключения к сетевому оборудованию и его конфигурированию

- 1. Console connection
  - 1. Router console port console cable rg45-com- переходник com-usb PC
  - 2. Router console port console cable rg45 usb PC
  - 3. Router console port console cable mini usb usb PC
  - 4. Hyper Terminal, Putty, Secure CRT, Tera Term, Terminal X
  - 5. CLI command line interface можно смотреть ВСЕ настройки, можно менять ВСЕ настройки, можно обновлять ПО, можно сбрасывать пароль
- 2. \*GUI
  - 1. Router (non console port)– витая пара PC
  - 2. cisco configuration professional
  - 3. можно смотреть почти ВСЕ настройки, можно менять почти ВСЕ настройки, можно обновлять ПО
- 3. \*\*Remote access
  - 1. CLI telnet, ssh

### Режимы Cisco IOS

1. Switch> - user mode – можно смотреть часть настроек

2. Switch# - privileged mode – можно смотреть BCE настрой

3. Switch(config)# - global mode – можно менять BCE настройки

### Способы набора команд в Cisco IOS

1. Набор команды вручную и полностью

Switch>show mac-address-table

#### 2. Набор команды вручную и с помощью «ТАВ»

Switch>sh **«TAB»** mac- **«TAB»** 

## 3. Набор команды вручную и сокращенный

Switch>sh mac-

### Разблокировка Cisco IOS

•Ctrl+shift+x+6

#### I среключение между режимами сізсо IOS

#### Switch>enable

Switch#

//Switch#conf t

### Switch#configure terminal

Switch(config)#

Switch(config)#exit {ctrl+z}

Switch#

### Switch#**disable**

Switch>

# Конфигурирование имени сетевого устройства

•Switch(config)#hostname Sw0

### Справочные возможности Cisco IOS

- Cisco.com
- Cl?
- Clock ?
- •Интерпретатор командной строки

# Настройка удаленного доступа на сетевое оборудование

- 1.Сконфигурировать ІР адрес
- 2.Сконфигурировать пароль на удаленный доступ
- 3. Сконфигурировать пароль на привилегированный режим

### Конфигурирование интерфейса

Router>enable

Router#conf t

Router(config)#interface fastEthernet 0/0

Router(config-if)#ip address 193.211.18.254 255.255.255.0

Router(config-if)# no shutdown

Router(config-if)#exit

Router(config)#exit

Router#

# Проверка настройки и работы интерфейсов

•Router# show ip interface brief

# Конфигурирование пароля на удаленный доступ

Router>en

Router#conf t

Router(config)#line vty 0 4

Router(config-line)#password cisco

//включение аутентификации

Router(config-line)#login

Router(config-line)#exit

# Конфигурирование пароля на привилегированный режим

// после Cisco IOS 12.0, пароль хранится в файле настроек в защищенном виде

Router(config)#enable secret class

// справочная информация // до Cisco IOS 12.0, пароль хранится в файле настроек в открытом виде Router(config)#enable password super

Конфигурирование удаленного доступа Sw0>en на коммутатор Sw0#conf t Sw0(config)#enable secret class Sw0(config)#line vty 0 4 Sw0(config-line)#password cisco Sw0(config-line)#login Sw0(config-line)#exit Sw0(config)#interface vlan 1 Sw0(config-if)#ip address 193.211.18.253 255.255.255.0 Sw0(config-if)#no shutdown

Sw0(config-if)#exit

Router>en Router#conf t Router(config)#interface fastEthernet 0/1 Router(config-if)#ip address 194.12.181.254 255.255.255.0 Router(config-if)#no shutdown Router(config-if)#exit

# Конфигурирование шлюза на коммутаторе

Sw0>en

Sw0#conf t

Sw0(config)#ip default-gateway 193.211.18.254

Порядок загрузки программного обеспечения сетевого оборудования

- 1. POST power on self test
- 2. Загрузка Cisco IOS
  - Flash энергонезависимая Cisco IOS -> COPY -> RAM энергозависимая
  - 3. Загрузка настроек

NVRAM – энергонезависимая – startup-config -> COPY -> RAM – running-config

### Сохранение выполненных настроек

•BCE настройки автоматически coxpansion config

- •Убедиться в правильности выполненных настроек
- •Сохранение настроек в startup-config
- Router#copy running-config startup-config

or

### Router#write {wr}

# Резервирование настроек сетевого оборудования на TFTP сервер

- •Router#copy running-config tftp
- •Address or name of remote host []? 193.211.18.10
- •Destination filename [Router-confg]? R0\_12\_12.cfg

Восстановление настроек сетевого оборудования с TFTP сервера

- QQQQQQ#copy tftp running-config
- •Address or name of remote host []? 193.211.18.10
- •Source filename []? R0\_12\_12.cfg

удаление всех настроек сетевого оборудования – возврат к заводским // важен порядок денастройкам 1. Удалить startup-config Router#erase startup-config Or Router#delete startup-config 2. Удалить running-config Router#erase running-config Router#delete running-config Router#reload

### wireshark

•224.0.0.0 - 239.255.255.255

Конфигурирование DHCP сервера Router>en Router#conf Router(config)#hostname R0 R0(config)#interface fastEthernet 0/0 R0(config-if)#ip address 193.47.184.254 255.255.255.0 R0(config-if)#no shutdown RO(config-if)#exit R0(config)#ip dhcp pool one // 193.47.184.1 - 193.47.184.254 R0(dhcp-config)#network 193.47.184.0 255.255.255.0 R0(dhcp-config)#default-router 193.47.184.254 //RO(dhcp-config)#lease 1 12 R0(dhcp-config)#dns-server 8.8.8.8 R0(dhcp-config)#exit

R0(config)#ip dhcp excluded-address 193.47.184.254

### Проверка настроек и работы DHCP

- •RO#show ip dhcp binding
- •R0#show ip dhcp pool
- •R0#show running-config

### Маска подсети

#### 172.16.12.22/21 255.255.248.0

#### **10101100.00010000.0001** 100.00010110 - 172.16.12.22

#### 

 1111
 1111
 1111
 1111
 1111
 1111

 1111
 1111
 1111
 1111
 1111
 1111
 1111

| Class A | 1.0.0.0 - 126.0.0.0/8                      |  |  |
|---------|--------------------------------------------|--|--|
| Class B | <b>128.0.</b> 0.0 – <b>191.255</b> .0.0/16 |  |  |
| Class C | 192.0.0.0 - 223.255.255.0/24               |  |  |
| Class D | 224.0.0.0 – 239.255.255.255 multicast      |  |  |
| Class E | 240.0.0.0 – 255.255.255.254                |  |  |

#### **185.17.**0.0/16 – address network 185.17.0.1 **185.17.**0.2 . . **185.17.**0.255 **185.17.**1.0 **185.17.**1.1 . . . **185.17.**255.254 185.17.255.255- broadcast address

Router>en

Router#conf t

Router(config)#hostname R4

R4(config)#interface fastEthernet 0/0

R4(config-if)#ip address 194.213.17.254 255.255.255.0

R4(config-if)#no shutdown

R4(config-if)#exit

R4(config)#interface fastEthernet 0/1

R4(config-if)#ip address 195.156.48.1 255.255.255.252

R4(config-if)#no shutdown

R4(config-if)#exit

R4(config)#show ip interface brief

#### Настройка DHCP на удаленном маршрутизаторе Router>en Router#conf t Router(config)#hostname R3 R3(config)#interface fastEthernet 0/0 R3(config-if)#ip address 195.156.48.2 255.255.255.252 R3(config-if)#no shutdown

R3(config-if)#exit

R3(config)#ip dhcp pool remote

R3(dhcp-config)#network 194.213.17.0 255.255.255.0

R3(dhcp-config)#default-router 194.213.17.254

R3(dhcp-config)#exit

R3(config)#ip dhcp excluded-address 194.213.17.254

### R4: Ip helper-address 195.156.48.2

#### **DHCP** Discover

- Data help me
- IP 0.0.0.0
- IP 255.255.255.255
- MAC MAC PC1
- MAC FF:FF:FF:FF:FF

**DHCP Discover** 

- Data help me
- IP 194.213.17.254
- IP 195.156.48.2
- MAC fa0/1 R4
- MAC fa0/0 R3

**BROADCAST** 

**UNICAST** 

R3(config)#ip dhcp pool remote R3(dhcp-config)#network 194.213.17.0 255.255.255.0 R3(dhcp-config)#default-router 194.213.17.254 R3(dhcp-config)#exit R3(config)#ip dhcp excluded-address 194.213.17.254

R3(config)#ip dhcp pool remote2 R3(dhcp-config)#network 196.213.17.0 255.255.255.0 R3(dhcp-config)#default-router 196.213.17.254 R3(dhcp-config)#exit R3(config)#ip dhcp excluded-address 196.213.17.254

R3(config)#ip dhcp pool remote3 R3(dhcp-config)#network 197.213.17.0 255.255.255.0 R3(dhcp-config)#default-router 197.213.17.254 R3(dhcp-config)#exit R3(config)#ip dhcp excluded-address 197.213.17.254 Data – help me IP 194.213.17.254 IP 195.156.48.2 MAC fa0/1 R4 MAC fa0/0 R3

### Конфигурирование ip helper-address

R4>en

R4#conf

R4(config)#interface fastEthernet 0/0

// данная команда применяется только на интерфейсе подключенного к локальной сети!!!

R4(config-if)#ip helper-address 195.156.48.2

R4(config-if)#exit

R4(config)#exit

R4#show ip interface fastEthernet 0/0

# Конфигурирование статической маршрутизации

R3#conf t R3(config)#ip route 194.213.17.0 255.255.255.0 fa0/0 R3(config)#exit R3#show ip route